# Gestion des fichiers et des dossiers <sup>avec</sup> Windows XP

# Définition de l'Explorateur Windows :

*L'Explorateur Windows* est un programme (*explorer.exe*) qui gère les fichiers sous *Microsoft Windows*. C'est de cette application (ou programme) que vous accéderez à tous vos fichiers.

ATTENTION : A ne pas confondre avec *Internet Explorer* (*iexplore.exe*), ◄ programme *Microsoft* (sous *Windows*) qui permet la navigation sur *Internet* 

### Définition du Poste de travail :

Le *Poste de travail* est un dossier appartenant au *Bureau* Windows et qui donne accès à toutes les ressources de l'ordinateur : disque dur, lecteur de CD ou/et DVD, lecteur de disquettes, etc...

En résumé : le *Poste de travail* est inclus dans *l'Explorateur Windows*.

Windows permet d'ouvrir le Poste de travail en mode Explorateur. Pour cela il faut sélectionner l'icône Dossiers de la Barre d'outils.

L'*Explorateur Windows* permet de gérer l'ensemble des fichiers accessibles par votre PC. Il permet de les copier, déplacer, renommer, de lire leurs propriétés, etc.

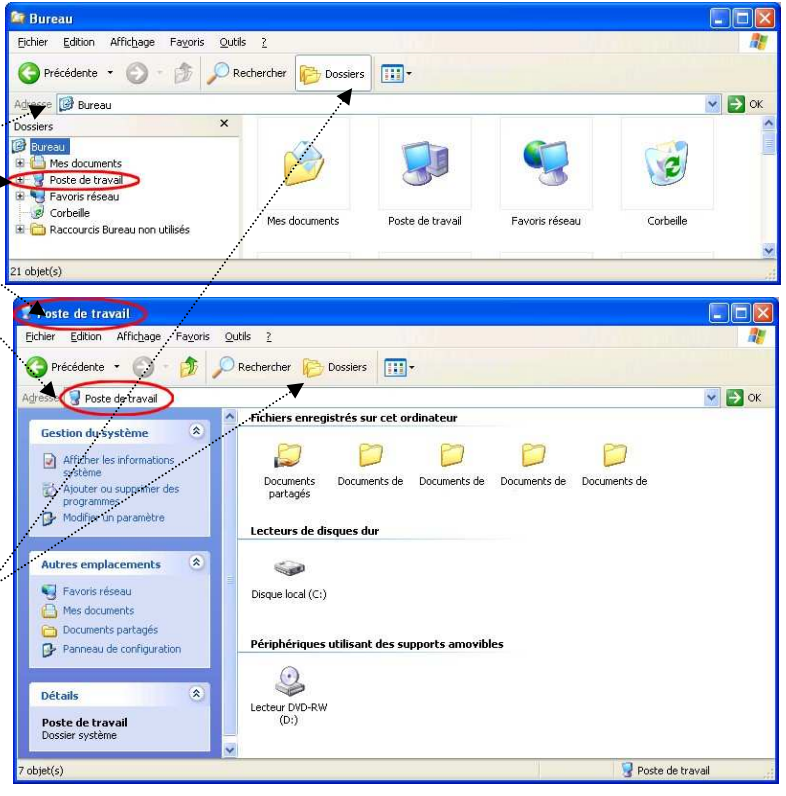

## Gestion des fichiers et dossiers par L'EXEMPLE

### **Exercice 1**

Afficher l'Explorateur Windows ou/et Poste de travail

- > Double-cliquer sur l'icône Poste de travail située sur le Bureau
- Dans la fenêtre affichée sélectionner l'icône Dossiers de la Barre d'outils
- Le volet gauche n'affiche plus un menu contextuel mais le contenu de votre PC

En fait vous affichez non plus le *Poste de travail* mais l'*Explorateur Windows* 

MMD août 2009

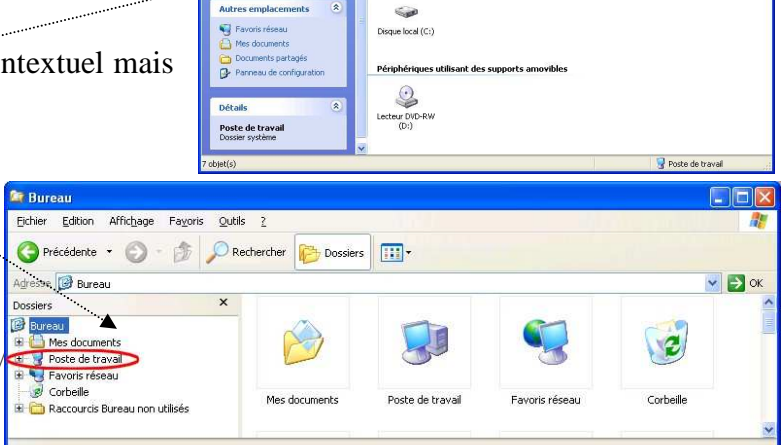

Poste de traval

Documents partagés

Lecteurs de disc

PI

Documents de

D

0

🗸 🛃 ок

🙆 Précédente 🔹 🕥 - 🍂

3

## Exercice 2 :

## Organisation des fichiers

- Visionner l'organisation des fichiers sur le PC à l'aide de l'Explorateur Windows. Si vous obtenez cette fenêtre, cliquer sur Afficher le contenu de ce dossier.
- Repérer certains dossiers :
  - Bureau : le dossier contenant tous les raccourcis installés sur le Bureau
  - Mes documents. Ce dossier est attaché à l'utilisateur du PC
  - o Disque local (C:)
  - *Program Files* :- un dossier dans la liste des dossiers contenant tous les programmes installés sur le PC.
  - o Disque local (D:)

## Exercice 3 :

### Créer un sous-dossier

(dans notre exemple *labo* mais mieux : sélectionner le dossier *Mes documents*).

- Cliquer sur le dossier labo (ou Mes documents !)
- Commande : Fichier, Nouveau, Dossier

Vous obtenez un dossier nommé Nouveau dossier

## Exercice 4 :

### **Renommer un dossier**

- Clic **droit** sur le fichier (ou le dossier) concerné (*Nouveau dossier* dans notre exemple)
- Cliquez sur *Renommer*
- Saisir un nouveau nom (la frappe remplace la sélection) : dans notre exemple UIA
- Appuyez sur *Entrée* pour valider le nouveau nom.

### Exercice 5 :

### Créer un sous-sous dossier et le renommer

Créer un sous dossier au dossier **UIA** et le renommer d'un nom de votre choix *: Photos pour exercices* dans notre exemple.

### Exercice 6 :

### Effectuer des copies de fichiers ou de dossiers d'un support à un autre.

**Application :** copie d'un dossier (contenu sur un CD ou sur une clé UDB) dans le sous-dossier **créé en 5**.

- Introduire le CD ou brancher votre clé. *Windows XP* lance *l'exécution automatique* et affiche une fenêtre comme ci-contre.
- La fenêtre ci-contre s'affiche, sélectionner : Ouvrir le dossier pour afficher les fichiers, utilise l'Explorateur Windows ...
- Cliquer sur OK.
- Simple clic sur le dossier à *recopier* pour le sélectionner.
- Commande : *Edition*, *Copier* (ou clic **droit** et cliquer sur *Copier* dans la liste des commandes proposées).

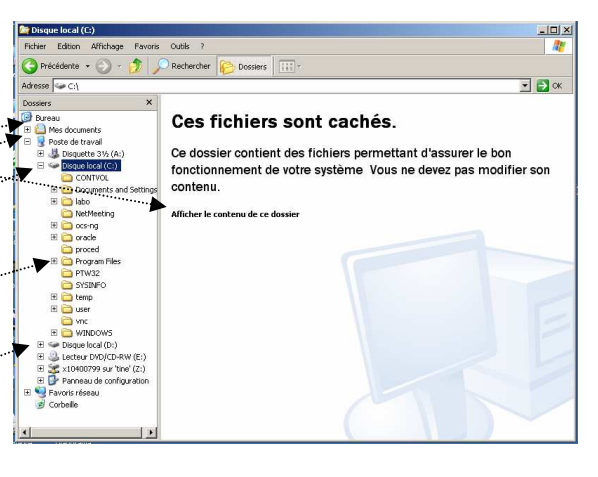

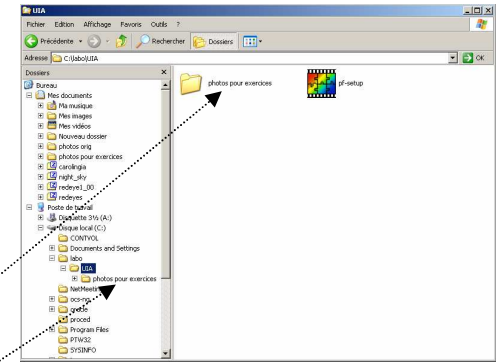

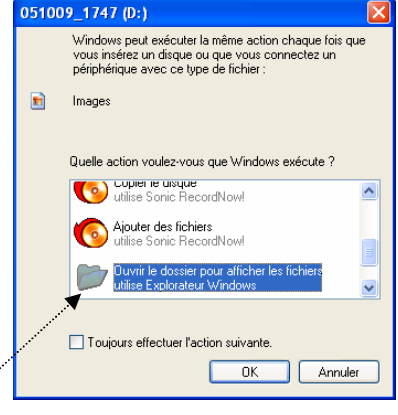

😌 051009\_1747 (D:)

Gestion des fichiers

۱Ì)

Fichier Edition Affichage Favoris Outils ?

Précédente : 💭 🎝 Rechercher 🍃 Dossiers

- Cliquer sur l'icône *Dossiers* pour afficher l'arborescence et cacher le menu contextuel (les commandes affichées dans le volet gauche fond bleu).
- Sélectionner le sous-dossier UIA (du dossier labo dans notre exemple ou du dossier Mes documents) dans l'arborescence développé du disque dur (C:).
- Commande : *Edition*, *Coller*.

**Note :** Un glisser-déposer avec la souris est plus rapide. Mais entraînez-vous avant, un dérapage de souris est vite arrivé !

### Exercice 7 :

### Effectuer des sélections groupées de fichiers.

**Application 1 :** Sélectionner en 2 clics une liste de fichiers contenus dans le dossier **labo** (ou *Mes documents*).

- Cliquer sur le premier fichier pour le sélectionner
- > Appuyer sur la touche *Shift* (ou *Majuscule temporaire*). Rester appuyé.
- Cliquer sur le dernier fichier.

Application 2 : Sélectionner des fichiers dispersés dans une liste

- Cliquer sur un fichier pour le sélectionner
- > Appuyer sur la touche *Ctrl*. Rester appuyé.
- Cliquer sur un autre fichier à sélectionner, puis un autre etc.

#### Exercice 8 :

#### Effacer des fichiers ou des dossiers.

Effectuer une sélection de fichiers et appuyer sur la touche Suppr.

#### Exercice 9 :

### Récupérer un ou plusieurs fichiers mis à la corbeille.

Il arrive parfois qu'un fichier soit effacé par erreur. Celui-ci n'a pas vraiment disparu du disque dur mais *Windows* l'a placé dans un dossier spécial, la *Corbeille*. A partir de la *Corbeille*, il est possible de récupérer ce fichier effacé.

#### Application : récupérer les fichiers effacés en 8

- Cliquer sur le bouton Afficher le Bureau sur la barre des tâches de Windows, (à côté du bouton Démarrer) si vous avez plusieurs applications ouvertes.
- Sur le *Bureau*, double-cliquer sur l'icône de la *Corbeille*, pour l'ouvrir.
- Sélectionner le ou les fichiers à récupérer.
- Cliquer sur Restaurer cet élément,

Les fichiers restaurés sont replacés à leur emplacement d'origine.

#### A savoir :

- Le passage par la *Corbeille* ne concerne que les fichiers supprimés sur le disque dur. Un fichier effacé sur une disquette (plus guère utilisée !) ne va pas à la corbeille, il est supprimé. De même sur un CD RW, ou une clé USB.
- Quand on supprime un fichier enregistré sur le disque dur, Windows affiche un message pour confirmer l'envoi dans la *Corbeille*.
- Pour supprimer définitivement, un fichier mis à la corbeille, il faudra le supprimer à nouveau dans la corbeille ou vider la corbeille.
- Si vous souhaitez supprimer un fichier sans passer par la corbeille, garder la touche *Shift* (ou touche *MAJ temporaire*) enfoncée pendant que vous le supprimez. *Windows* affiche un message pour vous demander confirmation de la suppression.

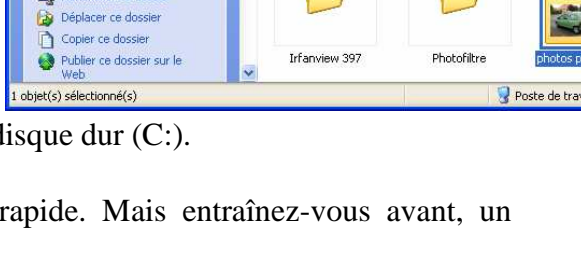

-----

| ¢ | Corbeille                         | and the second second second second second second second second second second second second second second second |                                |                  |         |
|---|-----------------------------------|----------------------------------------------------------------------------------------------------|--------------------------------|------------------|---------|
| ÷ | Fichier Edition Affichage Favoris | Outils ?                                                                                                    |                                |                  | <u></u> |
|   | () metedente 🔹 () 🔹 🌖             | PRechercher 🌔 Dossiers                                                                                           |                                |                  |         |
| T |                                   | Nom                                                                                                    | • Employment d'origine         | Date de suppre 👻 | Tail    |
|   | Gestion de la Corbeille ····· *   | Enregistrement automatique                                                                                       | C:\Documents and Settings\Mari | 17/01/2006 10:28 | 40 8    |
| 1 | 20 miles to contraction           | Forum PC Astuces - Existe-t-il                                                                                   | C:\Documents and Settings\Mari | 15/01/2006 14:48 | 41      |
|   | Wider la Corbeile                 | Raccourci vers pfs730.exe                                                                                        | C:\Documents and Settings\Mari | 15/01/2006 09:47 | 41      |
|   | Kestaurer cer insment             | PhotoFiltre Studio (2)                                                                                           | C:\Documents and Settings\Mari | 15/01/2006 09:47 | 41      |
|   |                                   | 📩 🌄 pfs730.exe                                                                                                   | C:\Program Files\PhotoFiltre   | 14/01/2006 22:49 | 2 692 8 |
|   | Autros emplecements               | Enregistrement automatique                                                                                       | C:\Documents and Settings\Mari | 13/01/2006 21:27 | 136     |
|   | Autres emplacements               | barre-outils.jpeg                                                                                                | C:\Documents and Settings\Mari | 13/01/2006 11:34 | 36 1    |
|   | Bureau                            | pfs730.exe                                                                                                    | C:\Program Files\PhotoFiltre   | 12/01/2006 10:25 | 2 692 8 |
|   | A Mes documents                   | Dates de fonctionnement du                                                                                       | C:\Documents and Settings\Mari | 17/01/2006 10:39 | 324     |
|   | the tracks do traval              |                                                                                                    |                                |                  |         |
|   | Poste de travai                   |                                                                                                    |                                |                  |         |